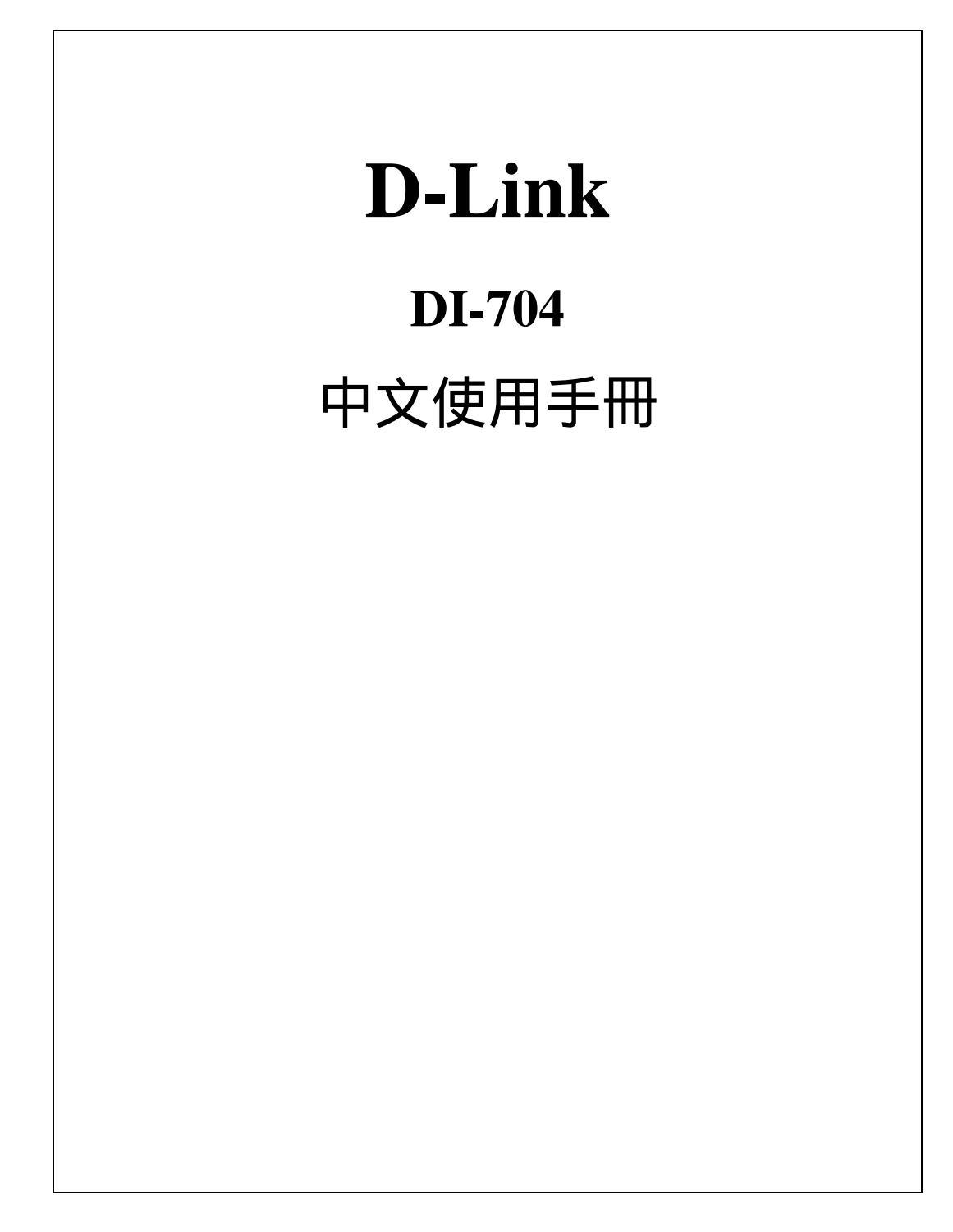

## 目錄

| Chapter 1 簡介1                     |
|-----------------------------------|
| 1.1 功能及特性1                        |
| 1.2 包裝內容2                         |
| Chapter 2 硬體安裝                    |
| 2.1. 面板設置                         |
| 2.2. 安裝需求                         |
| 2.3. 硬體安裝程序4                      |
| Chapter 3 網路設定與軟體安裝6              |
| 3.1 正確地設定電腦網路組態6                  |
| Chapter 4 DI-704 的組態設定8           |
| 4.1 啟動與簽入8                        |
| 4.2 Information                   |
| 4.3 Tools                         |
| 4.4 Setup                         |
| 4.5 DHCP                          |
| 4.6 Virtual Server                |
| 4.7 Special AP                    |
| 4.8 Access Control                |
| 4.9 Misc Items                    |
| 附錄 A 主控台模式19                      |
| 附錄 B Windows 95/98 的 TCP/IP 組態設定  |
| B.1 為您的電腦安裝 TCP/IP 通訊協定           |
| B.2 設定 TCP/IP 通訊協定以便與 DI-704 連線工作 |
| 附錄 C 技術規格25                       |
|                                   |
|                                   |

## Chapter 1 簡介

首先恭喜您選購了 DI-704 寬頻路由器 ! DI-704 寬頻路由器是特別針對小型或個人工 作室的需求所設計;它提供了網路遨遊與辦公室資源分享的完整解決方案,同時擁 有簡易的操作界面以方便非專業技術人員的設定與使用。在這本手冊中您可以找到 安裝與設定 DI-704 的方法;請詳讀本使用手冊,以便在安裝及使用前完整瞭解 DI-704 的功能特性。

1.1 功能及特性

- **寬頻數據機及網路位址共享** 

   可提供多台電腦透過寬頻數據機(纜線或數位用戶迴路)或乙太網路路由器
   連線上網。
- 自動偵測乙太網路交換
   內建4埠10/100自動偵測乙太網路交換器。
- **支援虛擬私有網路(VPN)** 支援多個點對點通道協定(PPTP)作業及 VPN 伺服器與 VPN 客戶端的設置。
- 防火牆
   阻擋所有未經允許的外部封包侵入,以保護內部網路。
- **支援動態主機組態協定(DHCP)伺服器** 所有連線的電腦皆可透過 DI-704 自動取得 TCP/IP 設定。
- 瀏灠器組態設定
   可經由任一台連線電腦的網頁瀏灠器進行組態設定。
- 支援存取控制

1

允許對使用者設定不同的存取權限。 ● 支援虛擬伺服器 允許您將 WWW、FTP 等網路服務提供給區域網路以外的使用者存取。 ● 使用者可定義的應用程式偵測通道 使用者可指定需要同時開啟多個連線的應用程式,例如網路遊戲、視訊會 議、網路電話等, DI-704 會自動偵測並為這些應用程式開啟多埠通道。 ● 支援解除管制區(DMZ)主機 DMZ 主機可供網際網路使用者不經防火牆直接存取;當某些應用程式偵測 通道工作異常時可開啟此功能。 1.2 包裝內容 ● 一台 DI-704 寬頻路由器 ● 一條電源線 ● 使用手冊 快速安裝指南 ● 二條 CAT-5 UTP 乙太網路線

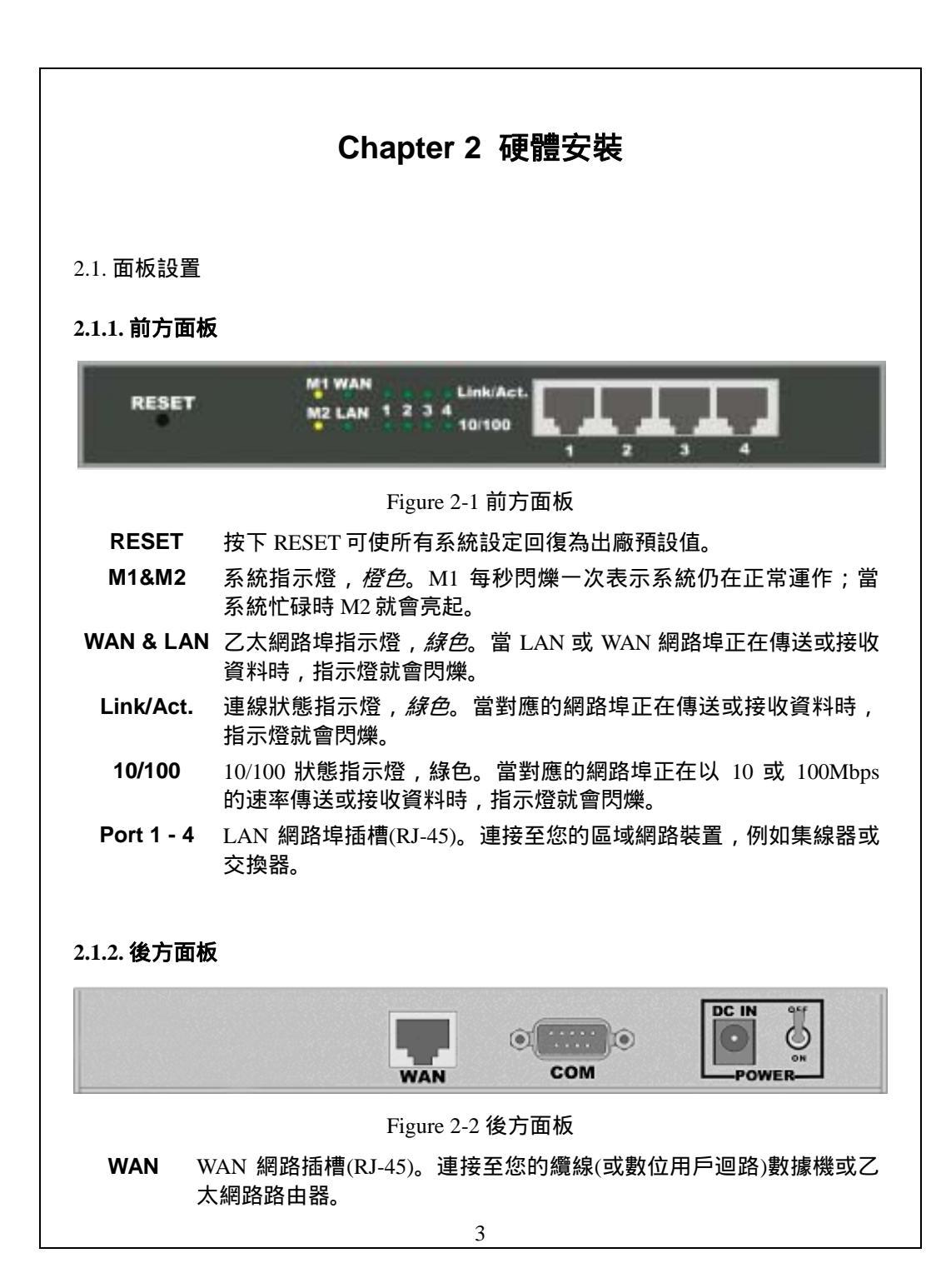

- **COM** 序列連接埠(9-針 D 型公接頭)。連接至您的數據機,同時也是主控台連 接埠。
- Power 電源輸入端,連接至隨附的變壓器 *注意,隨附的變壓器規格為直流 5V/1 安培,使用錯誤的變壓器可能導致 DI-704 損壞。*

2.2. 安裝需求

DI-704 寬頻路由器可放置於您辦公室或房間內的任何位置,不需特別的配線或散熱 裝置。然而,您仍應依循下列幾個原則:

- 將 DI-704 置放於平坦的平面上
- 勿將 DI-704 放置在過熱的地方
- 勿將 DI-704 放置在多灰塵或潮濕的環境

建議的 DI-704 運作環境如下:

| 溫度 | 0 °C ~ 55 °C |
|----|--------------|
| 濕度 | 5 % ~ 90 %   |

除此之外,當您安裝 DI-704 時,請切記關閉開關、拔除電源線、並保持雙手乾燥。

#### 2.3. 硬體安裝程序

1. LAN 連線: 以網路線連接您電腦上的網路埠至 DI-704 上的 LAN 網路埠。

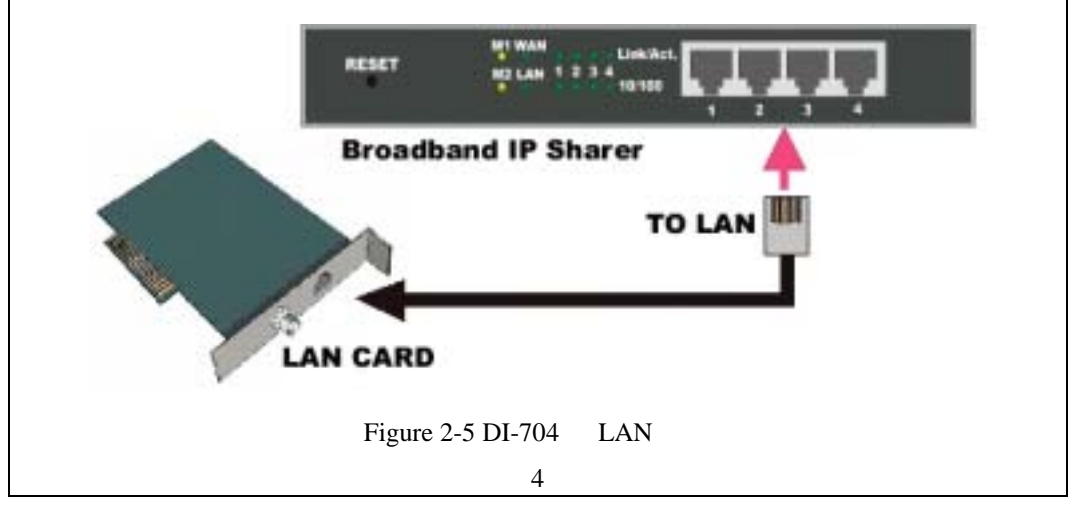

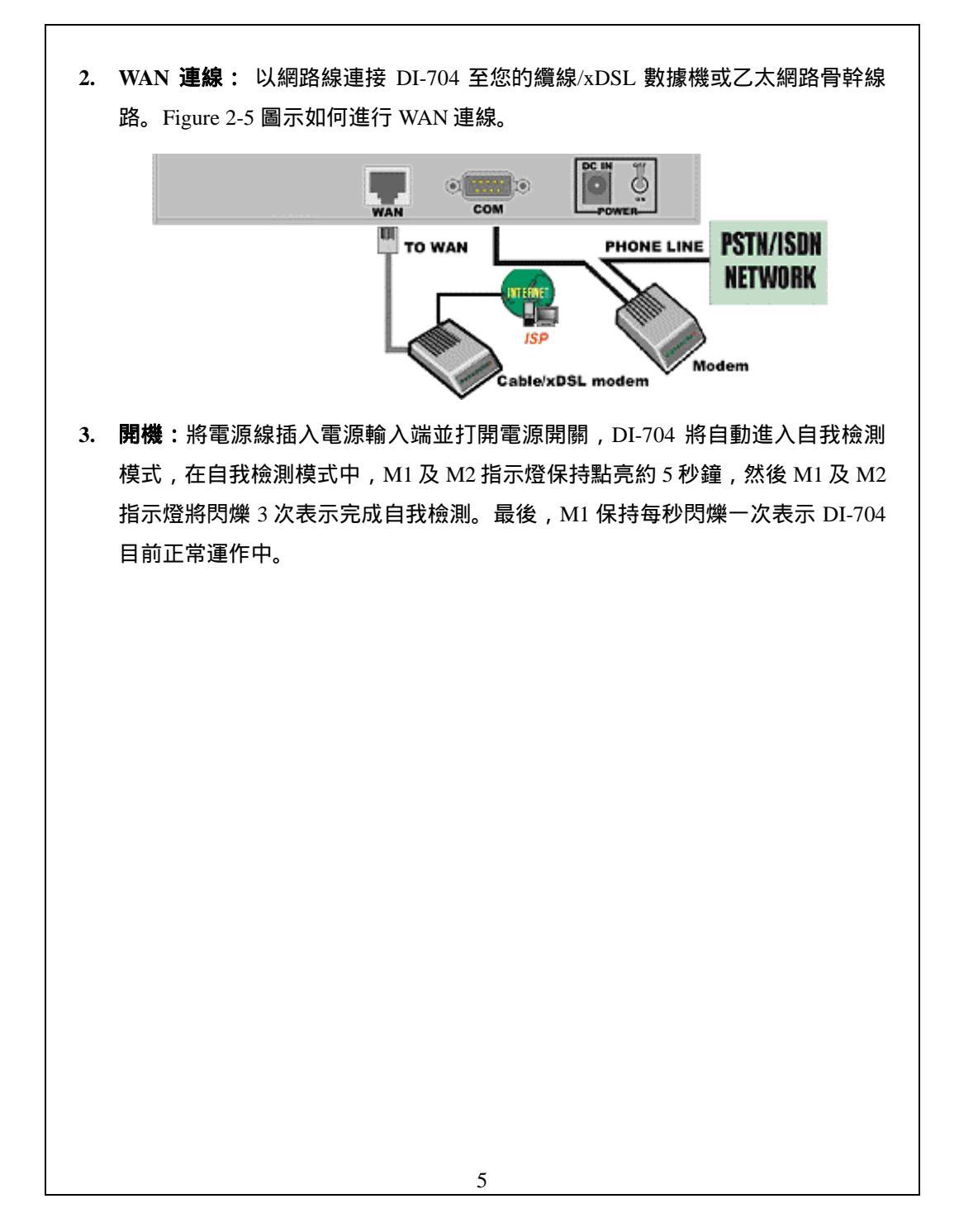

### Chapter 3 網路設定與軟體安裝

為了方便您正常使用 DI-704 寬頻路由器,請務必正確地設定電腦網路組態,並將隨 附的設定程式安裝至您的 Windows 系統中(Windows 95/98/Me/NT/2000)。

3.1 正確地設定電腦網路組態

DI-704 預設的 *IP 位址*是 192.168.123.254,預設的*子網路遮罩*是 255.255.255.0。這些 設定值可依您的需求而更改,但在本手冊中都以預設值作為範例。若您電腦中的 TCP/IP 組態尚未設定完成,請參考附錄 B。例如,您可將網路環境設定如下:

2. 設定您的電腦自動由 DI-704 內建的 DHCP 伺服器中載入 TCP/IP 設定值 安裝完成 TCP/IP 通訊協定後,您可以利用 *ping* 這個指令,測試電腦是否已和 DI-704 成功的連線。下面的範例展示在 Windows 95 下使用 ping 的步驟。首先,鍵入 *ping* 的指令

ping 192.168.123.254

若顯示下面的訊息:

Pinging 192.168.123.254 with 32 bytes of data:

Reply from 192.168.123.254: bytes=32 time=2ms TTL=64 表示您的電腦已和 DI-704 成功地建立連線。但若顯示的訊息如下:

Pinging 192.168.123.254 with 32 bytes of data:

Request timed out.

表示安裝和設定過程中可能有錯誤產生,請依前述步驟再次確認網路組態設定是否 正確無誤,並依序檢查下列事項:

| 1. | 電腦和 DI-704 間的網路線是否已正確地連接?                                     |
|----|---------------------------------------------------------------|
|    | 秘訣:DI-704 上的 LAN 指示燈和您電腦上網路配接卡的 LINK 指示燈應該是                   |
|    | 點亮的                                                           |
| 2. | 電腦中的TCP/IP 組態設定是否正確?                                          |
|    | <b>祕訣</b> :若 DI-704 的 IP 位址是 192.168.123.254,則電腦中的 IP 位址應該設定為 |
|    | 192.168.123.X,而預設的通訊閘應為 192.168.123.254。                      |
|    |                                                               |
|    |                                                               |
|    |                                                               |
|    |                                                               |
|    |                                                               |
|    |                                                               |
|    |                                                               |
|    |                                                               |
|    |                                                               |
|    |                                                               |
|    |                                                               |
|    |                                                               |
|    |                                                               |
|    |                                                               |
|    |                                                               |
|    |                                                               |
|    |                                                               |
|    |                                                               |
|    | 7                                                             |

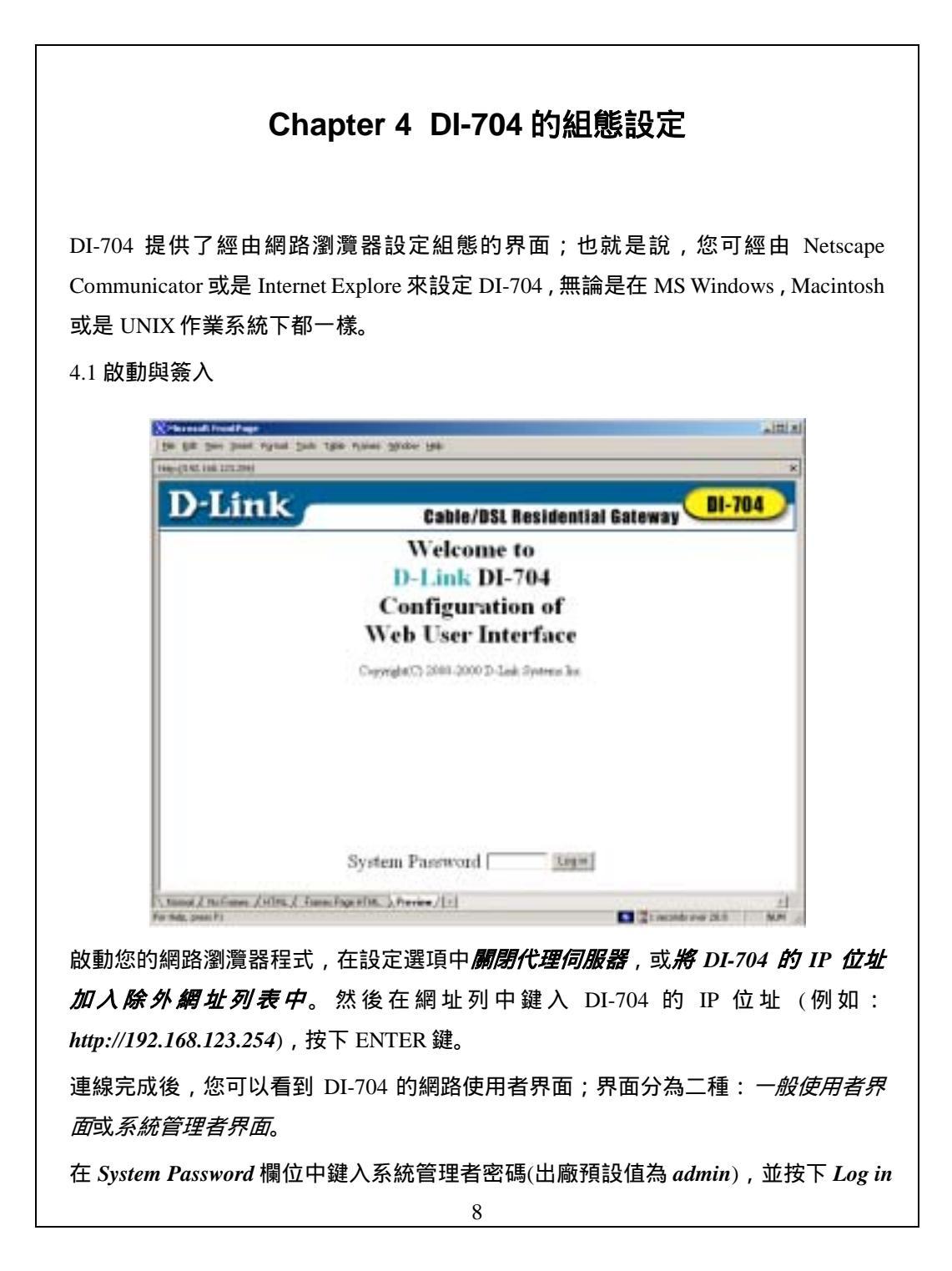

按鈕,即可以系統管理者身份簽入。若密碼正確,瀏灠器畫面就會切換至系統管理 者設定模式。如主選單中所示,有數個選項可供管理者設定。

4.2 Information

| 1002-0226-200-022-0240                                                                                                    |                                                                                                    |                             |
|----------------------------------------------------------------------------------------------------|----------------------------------------------------------------------------------------------------|-----------------------------|
| D-Link                                                                                                    | Cable/DSL Residential                                                                                                    | Gateway DI-704              |
|                                                                                                    | Device Information                                                                                                    |                             |
| 2 Athen                                                                                                    | 192 152 82 79                                                                                                    | Poster IP                   |
| Datant Maria                                                                                                    | 235 255 255 8                                                                                                    |                             |
| Garner                                                                                                    | 192 151 82 78                                                                                                    | D                           |
| Doman Hase Detter                                                                                                    | 0000                                                                                                    |                             |
| Molecci -                                                                                                    | Bot muly                                                                                                    |                             |
| Face-or mana                                                                                                    | . B1.07                                                                                                    |                             |
| MAC Address                                                                                                    | 08-56-18-06-4                                                                                                    | 3.E3                        |
| Help: Namath Day by time (002)                                                                                                    | appoint 177547M<br>Tesle Come CEOR Advance Lander<br>and Tesle Come (LEOR Advance Lander<br>and Tesle Come (LEOR Advance Lander<br>and Tesle Come (LEOR Advance Lander<br>and Tesle Come (LEOR Advance Lander<br>and Tesle Come (LEOR Advance Lander<br>and Tesle Come (LEOR Advance Lander<br>and Tesle Come (LEOR Advance Lander<br>and Tesle Come (LEOR Advance Lander<br>and Tesle Come (LEOR Advance Lander<br>and Tesle Come (LEOR Advance Lander<br>advance (LEOR Advance Lander<br>advance (LEOR Advance (LEOR Advance Lander<br>advance (LEOR Advance (LEOR Advance Lander<br>advance (LEOR Advance (LEOR Advance (LEO |                             |
| The set The set of the set of th | w2000 07.7754 FM<br>we find Arrows /1-1<br>理者觀察 DI-704 的工作狀態                                                                                                    | <b>•</b>                    |
| Herei Bernen Captor and Captor and Captor a | a2000 17.7754 FM<br>Tesh Cene CELT Almost Land<br>arths Arman Jul<br>理者觀察 DI-704 的工作狀態<br>定為動能 IP 右邊欄位中會是                                                                                                    | ■<br>業:<br>H珇 Renew 或 Pele  |
| The Image Control of the Control of the Control of | A2000 07.7754 FM<br>and Tesh Cene CECT Almost 上級の<br>and Arman Jul<br>理者觀察 DI-704 的工作狀態<br>定為動態 IP,右邊欄位中會出                                                                                                    | 。<br>《:<br>出現 Renew 或 Relea |
| The Marsh Contract of a<br>mation 選項中提供管<br>IP Address<br>若 WAN 連接埠設;<br>您可按下按鈕手動                                                                                                    | *2000 07 77 54 FM<br>副員 Toole Beng DES2 Almost 上のの<br>#**** Almost 711<br>理者觀察 DI-704 的工作狀態<br>定為動態 IP,右邊欄位中會出<br>回更新或釋放 IP。                                                                                                    | 】<br>:<br>出現 Renew 或 Relea  |
| The Length Contract of a contract of the contract of the cont | A2000 F17754FM<br>Tel: Tel: Cen: CEN: Almon Lene<br>and Tel: Cen: CEN: Almon Lene<br>and Tel: Cen: CEN: Almon Lene<br>Tel: Tel: Cen: CEN: Almon Lene<br>Tel: Tel: Cen: Cen: Cen: Cen: Cen: Cen: Cen: Cen                                                                                                    | 系:<br>出現 Renew 或 Relea      |
| The Tenner Contract of a contract of a cont | A2000 07.7754 FM<br>副 Tesh Ress CEST Almost Leave<br>and Armon (1)<br>理者觀察 DI-704 的工作狀態<br>定為動態 IP,右邊欄位中會出<br>更新或釋放 IP。                                                                                                    | ╡<br>〔<br>出現 Renew 或 Relea  |
| mation 選項中提供管<br>IP Address<br>若 WAN 連接埠設<br>您可按下按鈕手動<br>Modem Status.<br>數據機狀態。<br>Firmware version ar                                                                                                    | A2000 07 77 54 FM<br>副 Dele Cene CEST Almer                                                                                                    | ي:<br>出現 Renew 或 Relea      |
| mation 選項中提供管<br>IP Address<br>若 WAN 連接埠設;<br>您可按下按鈕手動<br>Modem Status.<br>數據機狀態。<br>Firmware version ar                                                                                                    | A2000 F17754FM<br>Table Proceedings<br>Partice Arrows (1)1<br>理者觀察 DI-704 的工作狀態<br>定為動態 IP,右邊欄位中會出<br>印更新或釋放 IP。                                                                                                    | 数:<br>出現 Renew 或 Relea      |

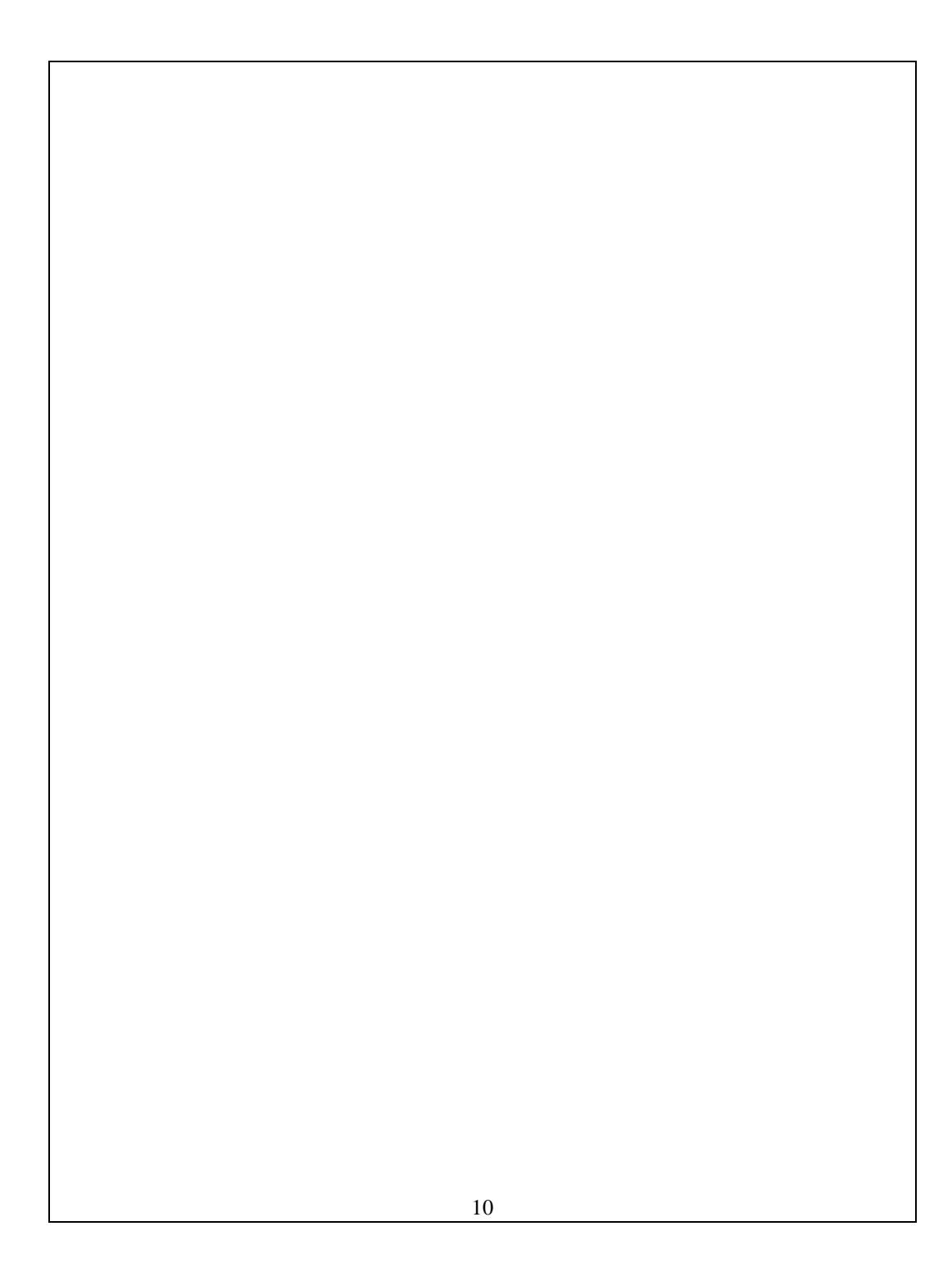

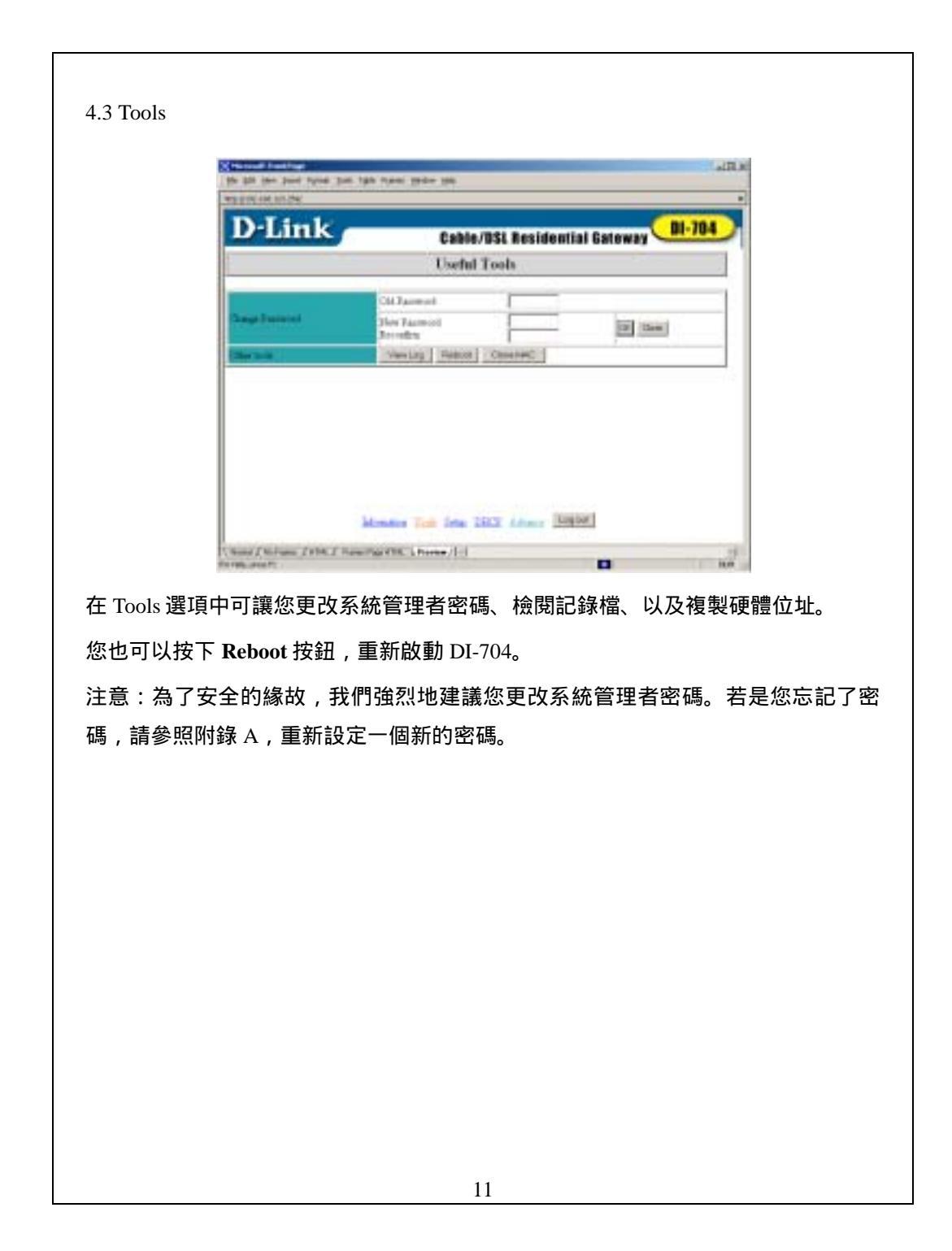

|                                                                                       | United for the limit from the from the form the                                                                                                    |
|---------------------------------------------------------------------------------------|----------------------------------------------------------------------------------------------------|
|                                                                                       |                                                                                                    |
|                                                                                       | Cable/BSL Residential Cateway                                                                                                    |
|                                                                                       | Setup                                                                                                    |
|                                                                                       | P LARP Addes                                                                                                    |
|                                                                                       | P 100 millionen                                                                                                    |
|                                                                                       | P. ITTATIonal I                                                                                                    |
|                                                                                       | P Manual Rate (1997-19)                                                                                                    |
|                                                                                       | P. August IV Address                                                                                                    |
|                                                                                       | Manuface Task (mini CHER Advance (Logical)<br>(Same / Hollans (1996) / Home Face (16) (Annum / (1))                                                                                                    |
| 在 Setup i<br>WAN 型態<br>1. <i>LAN</i>                                                  | 選項中的設定值對 DI-704 的正常運作非常重要;設定的項目及網路表現<br>而定。開始設定前請先選擇正確的 WAN 型態。<br><b>P Address</b> : DI-704 的 IP 位址,預設位址是 192.168.123.254。您可依需                                                                                                    |
| 在 Setup 5<br>WAN 型態<br>1. <i>LAN</i><br>更改。<br>2. <i>WAN</i><br>下四種                   | 選項中的設定值對 DI-704 的正常運作非常重要;設定的項目及網路表現<br>而定。開始設定前請先選擇正確的 WAN 型態。<br><i>IP Address</i> : DI-704 的 IP 位址,預設位址是 192.168.123.254。您可依需<br><i>Type</i> : 您的 ISP 所提供的 WAN 連線型態。 您可按下 Change 按鈕,從<br>輕型態中,選取正確的一種。                                                                                                    |
| 在 Setup 5<br>WAN 型態<br>1. <i>LAN</i><br>更改。<br>2. <i>WAN</i><br>下四種<br>A.             | 選項中的設定值對 DI-704 的正常運作非常重要;設定的項目及網路表現<br>而定。開始設定前請先選擇正確的 WAN 型態。<br>P Address : DI-704 的 IP 位址,預設位址是 192.168.123.254。您可依需<br>Type : 您的 ISP 所提供的 WAN 連線型態。 您可按下 Change 按鈕,從<br>輕型態中,選取正確的一種。                                                                                                    |
| 在 Setup 5<br>WAN 型態<br>1. <i>LAN</i><br>更改。<br>2. <i>WAN</i><br>下四種<br>A.<br>B.       | 選項中的設定值對 DI-704 的正常運作非常重要;設定的項目及網路表現<br>而定。開始設定前請先選擇正確的 WAN 型態。 P Address : DI-704 的 IP 位址,預設位址是 192.168.123.254。您可依需 Type : 您的 ISP 所提供的 WAN 連線型態。 您可按下 Change 按鈕,從<br>輕型態中,選取正確的一種。 Static IP Address : ISP 指定了一組固定 IP 位址給您。 Dynamic IP Address : 由 ISP 自動取得 IP 位址。                                                                                                    |
| 在 Setup 5<br>WAN 型態<br>1. <i>LAN</i><br>更改。<br>2. <i>WAN</i><br>下四和<br>A.<br>B.<br>C. | <ul> <li>選項中的設定值對 DI-704 的正常運作非常重要;設定的項目及網路表現而定。開始設定前請先選擇正確的 WAN 型態。</li> <li><i>TP Address</i>: DI-704 的 IP 位址,預設位址是 192.168.123.254。您可依需</li> <li><i>Type</i>: 您的 ISP 所提供的 WAN 連線型態。 您可按下 Change 按鈕,從<br/>輕型態中,選取正確的一種。</li> <li><i>Static IP Address</i>: ISP 指定了一組固定 IP 位址給您。</li> <li><i>Opnamic IP Address</i>: 由 ISP 自動取得 IP 位址。</li> <li><i>PP over Ethernet</i>: 某些 ISP 的服務需要使用 PPPoE (乙太網路點對點傳<br/>A定)的連線型態。</li> </ul> |

#### 4.4.1 Static IP Address

WAN IP Address, Subnet Mask, Gateway, Primary and Secondary DNS: 輸入您的 ISP 所 提供的設定數值。

#### 4.4.2 Dynamic IP Address

- 1. Host Name: 選填項目。某些 ISP 需要,例如@Home。
- 2. Renew IP Forever:儘管系統閒置中,這個選項可讓 DI-704 在租約過期後仍自 動更新 IP 位址。

#### 4.4.3 PPP over Ethernet

- 1. *PPPoE Account* and *Password*:您的 ISP 所指定的帳號和密碼。若您不想改變密 碼即不需填入。
- 2. PPPoE Service Name: 選填項目。若您的 ISP 需要請填入服務名稱。
- 3. *Maximum Idle Time*: 在您與 ISP 斷線及 PPPoE 工作結束前,連線閒置的最大時 間。

#### 4.4.4 Dial-up Network

- 1. *Dial-up Telephone*, *Account* and *Password*: 由您的 ISP 指定。若您不想改變密碼 即不需填入。
- 2. Primary and Secondary DNS: 設定為"0.0.0.0"表示由系統自動指定。
- 3. Maximum Idle Time: 在您的撥號網路斷線前,連線閒置的最大時間。
- 4. Baud Rate: DI-704 與您的數據機或 ISDN 終端配接器間的連線速率。
- 5. *Extra Setting*:選擇設定。可最佳化 ISP 與您的數據機或 ISDN 終端配接器間的 連線品質。若您的 ISP 建議使用且提供參數時才須設定。

| NET TO TO TO TAKE                                      |                                 |
|--------------------------------------------------------|---------------------------------|
| D-Link                                                 | Cable/BSL Residential Gateway 💷 |
|                                                        | DHCP Server                     |
| Card Serve                                             | Cluste # Inda                   |
| P 17 Food The may Address<br>P 17 Food The Tay Address | 1100                            |
| P Dome Have                                            |                                 |
| <u>[ne] [nm] [tati]</u>                                | The second second second        |

TCP/IP 的環境設定包含主機 IP、子網路遮罩、通訊閘及 DNS 組態;正確地設定您 區域網路上的每台電腦並不是一件容易的工作。幸運地,動態主機組態設定(DHCP) 提供了一個非常簡便的途徑來完成所有設定;DI-704 支援 DHCP 伺服器的功能。若 您啟動了 DI-704 的 DHCP 伺服器,並設定您的電腦為"自動取得 IP"模式;當您的電 腦啟動時,將會自動從 DI-704 載入適當的 TCP/IP 設定值。DHCP 伺服器包含以下 的設定項目:

- 1. DHCP Server: 選擇"關閉"或"啟動"。
- 2. Range of IP Address Pool: 當連線電腦提出要求時, DHCP 伺服器會自動從 IP 位址庫中指定一個未使用的 IP 位址。您必須設定 IP 位址庫的起始和結束位址。
- 3. Domain Name: 選填項目。

| e Rit jao kont pleas                          | Dest aller alread | Note 149                              |           |
|-----------------------------------------------|-------------------|---------------------------------------|-----------|
| 1.0.01101.015                                 |                   |                                       |           |
| D-Link                                        | -                 | Cable/DSL Residential Gatew           | ay 01-704 |
|                                               |                   | Virtual Server                        |           |
| m n                                           | ertine Part       | Same P                                | Testin    |
| 1                                             |                   | 192 148 121                           | t.        |
| 3                                             |                   | 192 100 123                           | 11        |
| 3                                             | -                 | 182 168 123                           |           |
| +                                             | -                 | 182.198.123                           | F         |
| 5                                             |                   | 182 160 123                           | E         |
| 6                                             |                   | 192 146 123                           | r -       |
| 7.                                            |                   | 192 195 122                           | e e       |
| - U                                           |                   | 100 108 103                           | E         |
| 9                                             | C                 | 192,148-123                           |           |
| 10                                            |                   | 192 146 121                           | C         |
| aan ( 1000 ( 1000 )<br>3                      | Weiterer          | annes ( merres 2) Dece (D)- 2         |           |
| 888 (302) (449)<br>3<br>898 / Notaee / (1980) | Inal Dent Da      | nd Af Anna Canal Marting Sue. [Beyon] |           |

DI-704 的網路位址轉譯防火牆可以過濾未經許可的封包,以保護您的內部網路。因此,外部的網路無法看到連線在 DI-704 後方的主機。但若有需要,藉由*虛擬伺服器對應*,您可以使部份主機能夠被外部網路存取。

一台虛擬伺服器定義為一個 Service Port, 對這一個連接埠的所有連線要求會重新導向至一台被指定為 Server IP 的主機。

舉例如下;若您有一台 FTP 伺服器(連接埠 21), IP 為 192.168.123.1;一台 Web 伺服器(連接埠 80), IP 為 192.168.123.2;以及一台 VPN 伺服器, IP 為 192.168.123.6。則 您需要指定如下的虛擬伺服器對應表:

| Service Port | Server IP     | Enable |
|--------------|---------------|--------|
| 21           | 192.168.123.1 | V      |
| 80           | 192.168.123.2 | v      |
| 1723         | 192.168.123.6 | v      |

| 4.7 Special AP                                                                                                    |
|----------------------------------------------------------------------------------------------------|
| (20 Dec Dec Dece Space Spine Spine Spine Spine Spine Spine                                                                          |
|                                                                                                    |
| Cable/DSL Besidential Gateway                                                                                                    |
| III Triane Second Party Parts                                                                                                    |
|                                                                                                    |
| Topdar applicants - interface                                                                                                    |
| Vehal.Server Second Al: Advancement Max.Sever Row [English]<br>(News/2016/2016.2.1999; Several Max.Several /[1]<br>For this proof ( |
| 某些應用程式需要同時開啟多個連線,例如網路連線遊戲、視訊會議、網路電話等。                                                                                               |
| 由於防火牆的功能,使得這些程式無法正常運作。特殊應用程式通道能夠幫助這些                                                                                                |
| 程式在 NAT 路由器下運作正常。若是特殊應用程式通道仍然無法使這些程式正常運                                                                                             |
| 作,請嘗試 Misc Items 選項中的解除管制區主機(DMZ host)。                                                                                             |
| 1. Trigger:特殊應用程式送出資料的連接埠。                                                                                                    |
| <ol> <li>Incoming Ports:當誘發連接埠(trigger)偵測到封包送出時,指定的接收連接埠<br/>就會開放讓封包通過防火牆。</li> </ol>                                               |
| 在網頁下方的灰色區域,DI-704預先定義了一些常用應用程式的設定參數;在 Popular                                                                                       |
| <b>application</b> 中選擇應用程式,然後按下 Copy 按鈕,就可將這些參數複製到上方的表                                                                              |
| 格中。                                                                                                    |
| 注意!每一個特殊應用程式通道只能同時提供一台電腦連線使用。                                                                                                    |

| , <u> </u> |
|------------|
|            |
| 1          |
|            |
|            |
|            |
|            |
|            |
|            |
|            |
|            |
|            |
|            |

存取控制可讓您對使用者設定不同的存取權限。首先,您必須將使用者分類為不同的群組;我們以 IP 位址來辨識使用者,您可以指定群組 1、2、3 的成員,其它的歸屬於預設群組。其次,您必須指定每一個群組的存取權限;存取權限可讓一組使用者存取指定的 TCP 及 UDP 連接埠。例如:

| Group   | Members | Access Right         | Comments                                             |
|---------|---------|----------------------|------------------------------------------------------|
| Default | -       | Allow ()             | No access right (allow nothing)                      |
| Group 1 | 100-199 | Allow (25,53,80,110) | Can browse(80), receive(110) and send(25) email only |
| Group 2 | 50-99   | Block (21,119)       | Cannot read net news(119) and FTP(21) only           |
| Group 3 | 1-9,20  | Block ()             | Fully access (block nothing)                         |

| D-Link                                                                                                    |                                                                                                    |                                                                                        |
|----------------------------------------------------------------------------------------------------|----------------------------------------------------------------------------------------------------|----------------------------------------------------------------------------------------|
|                                                                                                    | Cable/DSL Residential (                                                                                               | Gateway DI-704                                                                         |
|                                                                                                    | Miscellaneous Items                                                                                                   |                                                                                        |
| To Address of Table How                                                                                                    | 192 142 123                                                                                                    | r                                                                                      |
| Present Advantation Root                                                                                                    | prio                                                                                                    | : C :                                                                                  |
|                                                                                                    |                                                                                                    |                                                                                        |
|                                                                                                    |                                                                                                    |                                                                                        |
|                                                                                                    |                                                                                                    | target 1                                                                               |
| Valued Decom                                                                                                    | Sercol AP Access Control Man Irred Same I                                                                             | rollow                                                                                 |
| A blanck of the France of HTML of France Page-                                                                                                    | eller h Parson / [1]                                                                                                  | 1 Ti marini ann 21.4                                                                   |
|                                                                                                    |                                                                                                    |                                                                                        |
|                                                                                                    |                                                                                                    |                                                                                        |
| P Address of DML Host :                                                                                                    | 解除管制區(DeMilitarized)                                                                                                  | Zone; DMZ)主機是一                                                                         |
| PAddress of DMZ Host:<br>圆防火牆保護的主機,它                                                                                                    | 解除管制區(DeMilitarized )<br>公許一台電腦擁有不受限                                                                                  | Zone; DMZ)主機是一<br>制的雙向通訊。請注這                                                           |
| P Address of DMZ Host:<br>過防火牆保護的主機,它                                                                                                    | 解除管制區(DeMilitarized )<br>:允許一台電腦擁有不受限結                                                                                | Zone; DMZ)主機是一<br>制的雙向通訊。請注詞                                                           |
| P Address of DMZ Host:<br>過防火牆保護的主機,它<br>自在必須的情況下才使用:                                                                                                    | 解除管制區(DeMilitarized /<br>:允許一台電腦擁有不受限<br>這項功能。                                                                        | Zone; DMZ)主機是一<br>制的雙向通訊。請注詞                                                           |
| P Address of DMZ Host:<br>過防火牆保護的主機,它<br>有在必須的情況下才使用:<br>Remote Administrator Hos                                                                                                    | 解除管制區(DeMilitarized )<br>分許一台電腦擁有不受限<br>這項功能。<br>#:一般而言,只有內部網路                                                        | Zone; DMZ)主機是一;<br>制的雙向通訊。請注道<br>路使用者可瀏灠 DI-70                                         |
| P Adaress of DMZ Host<br>過防火牆保護的主機,它<br>有在必須的情況下才使用<br>Remote Administrator Hos<br>書細百進行綱管作業:但                                                                                                    | 解除管制區(DeMilitarized)<br>分許一台電腦擁有不受限<br>這項功能。<br>#:一般而言,只有內部網路                                                         | Zone; DMZ)主機是一<br>制的雙向通訊。請注<br>路使用者可瀏灠 DI-70                                           |
| P Address of DMZ Host<br>過防火牆保護的主機,它<br>有在必須的情況下才使用<br>Remote Administrator Hos<br>書網頁進行網管作業;但                                                                                                    | 解除管制區(DeMilitarized)<br>分許一台電腦擁有不受限<br>這項功能。<br># : 一般而言,只有內部網<br>這項功能允許您由外部的<br>主:                                   | Zone; DMZ)主機是一<br>制的雙向通訊。請注<br>路使用者可瀏灠 DI-70<br>遠端主機進行網管作                              |
| P Address of DMZ Host<br>過防火牆保護的主機,它<br>有在必須的情況下才使用<br>在必須的情況下才使用<br>在必須的情況下才使用<br>在必須的情況下才使用<br>と<br>和<br>記書<br>品書<br>品書<br>品書<br>品書<br>品書<br>品書<br>品書<br>品<br>品<br>品<br>品<br>品<br>品<br>品<br>の<br>文<br>浩<br>保護<br>的<br>主機,它<br>一<br>名<br>の<br>文<br>浩<br>保護<br>的<br>主機,它<br>一<br>一<br>名<br>の<br>文<br>浩<br>保<br>語<br>の<br>文<br>一<br>一<br>一<br>一<br>の<br>文<br>一<br>一<br>一<br>一<br>一<br>一<br>の<br>一<br>の<br>一<br>一<br>一<br>の<br>の<br>文<br>一<br>一<br>一<br>一 | 解除管制區(DeMilitarized)<br>之允許一台電腦擁有不受限<br>這項功能。<br>at:一般而言,只有內部網<br>這項功能允許您由外部的<br>定的 IP 位址能進行遠端網                       | Zone; DMZ)主機是一<br>制的雙向通訊。請注<br>路使用者可瀏灠 DI-70<br>遠端主機進行網管作<br>]管。但若將 IP 位址              |
| P Address of DMZ Host<br>過防火牆保護的主機,它<br>有在必須的情況下才使用<br>Remote Administrator Hos<br>建網頁進行網管作業;但<br>改動了這項功能,只有指<br>0.0.0.0,則任何一台主機者                                                                                                    | 解除管制區(DeMilitarized 2<br>元許一台電腦擁有不受限<br>這項功能。<br>在:一般而言,只有內部網<br>這項功能允許您由外部的<br>定的 IP 位址能進行遠端網<br>都可連線至 DI-704 進行網管   | Zone; DMZ)主機是一<br>制的雙向通訊。請注<br>路使用者可瀏灠 DI-70<br>遠端主機進行網管作<br>習管。但若將 IP 位址<br>行業。當遠端網管啟 |
| P Address of DMZ Host<br>過防火牆保護的主機,它<br>有在必須的情況下才使用<br>Remote Administrator Hos<br>建網頁進行網管作業;但<br>改動了這項功能,只有指<br>0.0.0.0,則任何一台主機者<br>web.連接追將移到 88                                                                                                    | 解除管制區(DeMilitarized 2<br>2.允許一台電腦擁有不受限<br>這項功能。<br>2.<br>注 可功能允許您由外部的<br>定的 IP 位址能進行遠端網<br>那可連線至 DI-704 進行網管          | Zone; DMZ)主機是一<br>制的雙向通訊。請注<br>路使用者可瀏灠 DI-70<br>遠端主機進行網管作<br>]管。但若將 IP 位址<br>行業。當遠端網管啟 |
| P Address of DMZ Host<br>過防火牆保護的主機,它<br>有在必須的情況下才使用<br>Remote Administrator Hos<br>建網頁進行網管作業;但<br>改動了這項功能,只有指<br>0.0.0.0,則任何一台主機者<br>veb 連接埠將移到 88。                                                                                                    | 解除管制區(DeMilitarized /<br>之許一台電腦擁有不受限<br>這項功能。<br>#:一般而言,只有內部網<br>這項功能允許您由外部的<br>定的 IP 位址能進行遠端網<br>那可連線至 DI-704 進行網管   | Zone; DMZ)主機是一<br>制的雙向通訊。請注<br>路使用者可瀏灠 DI-70<br>遠端主機進行網管作<br>管。但若將 IP 位址<br>作業。當遠端網管啟  |
| P Address of DMZ Host<br>過防火牆保護的主機,它<br>有在必須的情況下才使用<br>Remote Administrator Hos<br>建網頁進行網管作業;但<br>改動了這項功能,只有指<br>0.0.0,則任何一台主機者<br>veb 連接埠將移到 88。                                                                                                    | 解除管制區(DeMilitarized /<br>元許一台電腦擁有不受限<br>這項功能。<br>在:一般而言,只有內部網<br>這項功能允許您由外部的<br>定的 IP 位址能進行遠端網<br>都可連線至 DI-704 進行網管   | Zone; DMZ)主機是一<br>制的雙向通訊。請注<br>路使用者可瀏灠 DI-70<br>遠端主機進行網管作<br>常。但若將 IP 位址<br>作業。當遠端網管啟  |
| P Address of DMZ Host<br>過防火牆保護的主機,它<br>有在必須的情況下才使用<br>Remote Administrator Hos<br>建網頁進行網管作業;但<br>改動了這項功能,只有指<br>0.0.0.0,則任何一台主機者<br>veb 連接埠將移到 88。                                                                                                    | 解除管制區(DeMilitarized 2<br>2.允許一台電腦擁有不受限<br>這項功能。<br>就:一般而言,只有內部網<br>這項功能允許您由外部的<br>定的 IP 位址能進行遠端網<br>都可連線至 DI-704 進行網管 | Zone; DMZ)主機是一<br>制的雙向通訊。請注<br>路使用者可瀏灠 DI-70<br>遠端主機進行網管作<br>電。但若將 IP 位址<br>作業。當遠端網管啟  |
| P Address of DMZ Host<br>過防火牆保護的主機,它<br>有在必須的情況下才使用<br>Remote Administrator Hos<br>建網頁進行網管作業;但<br>改動了這項功能,只有指<br>0.0.0.0,則任何一台主機者<br>veb 連接埠將移到 88。                                                                                                    | 解除管制區(DeMilitarized 2<br>2.允許一台電腦擁有不受限<br>這項功能。<br>#:一般而言,只有內部網<br>這項功能允許您由外部的<br>定的 IP 位址能進行遠端網<br>都可連線至 DI-704 進行網管 | Zone; DMZ)主機是一<br>制的雙向通訊。請注<br>路使用者可瀏灠 DI-70<br>遠端主機進行網管作<br>管。但若將 IP 位址<br>作業。當遠端網管啟  |
| P Address of DMZ Host<br>過防火牆保護的主機,它<br>有在必須的情況下才使用<br>Remote Administrator Hos<br>建網頁進行網管作業;但<br>改動了這項功能,只有指<br>0.0.0.0,則任何一台主機者<br>veb 連接埠將移到 88。                                                                                                    | 解除管制區(DeMilitarized 2<br>2.允許一台電腦擁有不受限<br>這項功能。<br>在:一般而言,只有內部網<br>這項功能允許您由外部的<br>定的 IP 位址能進行遠端網<br>都可連線至 DI-704 進行網管 | Zone; DMZ)主機是一<br>制的雙向通訊。請注<br>路使用者可瀏灠 DI-70<br>遠端主機進行網管作<br>意。但若將 IP 位址<br>作業。當遠端網管啟  |
| P Address of DMZ Host<br>圖防火牆保護的主機,它<br>自在必須的情況下才使用<br><b>Remote Administrator Hos</b><br>建網頁進行網管作業;但<br>故動了這項功能,只有指<br>0.0.00,則任何一台主機者<br>veb 連接埠將移到 88。                                                                                                    | 解除管制區(DeMilitarized /<br>充許一台電腦擁有不受限<br>這項功能。<br>就:一般而言,只有內部網<br>這項功能允許您由外部的<br>定的 IP 位址能進行遠端網<br>都可連線至 DI-704 進行網管   | Zone; DMZ)主機是一<br>制的雙向通訊。請注<br>路使用者可瀏灠 DI-70<br>遠端主機進行網管作<br>還。但若將 IP 位址<br>作業。當遠端網管啟  |

## 附錄 A 主控台模式

當您忘記系統管理者密碼或 DI-704 的 IP 位址時,必須進入主控台模式重新設定這 些資料。

進入主控台模式前,請先用一條 null modem 電纜連接 DI-704 的序列連接埠和您電腦 的序列連接埠;然後執行終端機程式,例如 MS Windows 95 內的 *Hyper Terminal*; 連線參數設定為 **19200 8-N-1**。接著重新啟動 DI-704,當 M1 指示燈開始規律地閃爍 時,按下您鍵盤上的 ENTER 鍵數次;終端機程式應該會顯示一些訊息及主控台提 示符號">"。

在主控台模式中,您可以重新設定 DI-704 的 IP 位址和系統管理者密碼。最後請記 得執行 SR 指令,儲存您變更後的設定值。例如:

```
IP 192.168.123.254
```

PW admin

SR

## 附錄 B Windows 95/98 的 TCP/IP 組態設定

若在您的個人電腦中已安裝了網路配接卡,這段附錄敘述如何在您的個人電腦中載入 TCP/IP 通訊協定。若您尚未安裝網路配接卡,請先參照您的網路卡說明書並安裝它。另外,在附錄 B.2 中會指導您設定 TCP/IP 的參數,以便正常地與 DI-704 連線工作。

B.1 為您的電腦安裝 TCP/IP 通訊協定

- 1. 按下**開始**按鈕,選擇**設定**,然後點選控制台。
- 2. 雙擊網路圖示,選擇網路視窗中的組態標籤。
- 3. 按下新增按鈕,以便加入網路元件。
- 4. 雙擊通訊協定,以便加入 TCP/IP 通訊協定。

|         | Select Network Component Type                                                                     |                             |    |
|---------|---------------------------------------------------------------------------------------------------|-----------------------------|----|
|         | Click the type of network component you want to instalt                                           |                             |    |
|         | Client                                                                                            | Add                         |    |
|         | Photocol                                                                                          | Cancel                      |    |
|         | Service                                                                                           |                             |    |
|         | Protocol is a 'language' a computer uses. Computers<br>must use the same protocol to communicate. |                             |    |
|         |                                                                                                   |                             |    |
| 5 方制件座  |                                                                                                   |                             | ÷- |
| 5. 住我但顾 | 间列农中选择 Microsoft, 任 <i>制始通訊 励足</i>                                                                | :中选择 ICP/IP。 按下 <b>难</b> 起到 | X  |
| 鈕回到網    | 路視窗。                                                                                              |                             |    |
|         |                                                                                                   |                             |    |
|         |                                                                                                   |                             |    |
|         |                                                                                                   |                             |    |
|         |                                                                                                   |                             |    |
|         | 20                                                                                                |                             |    |

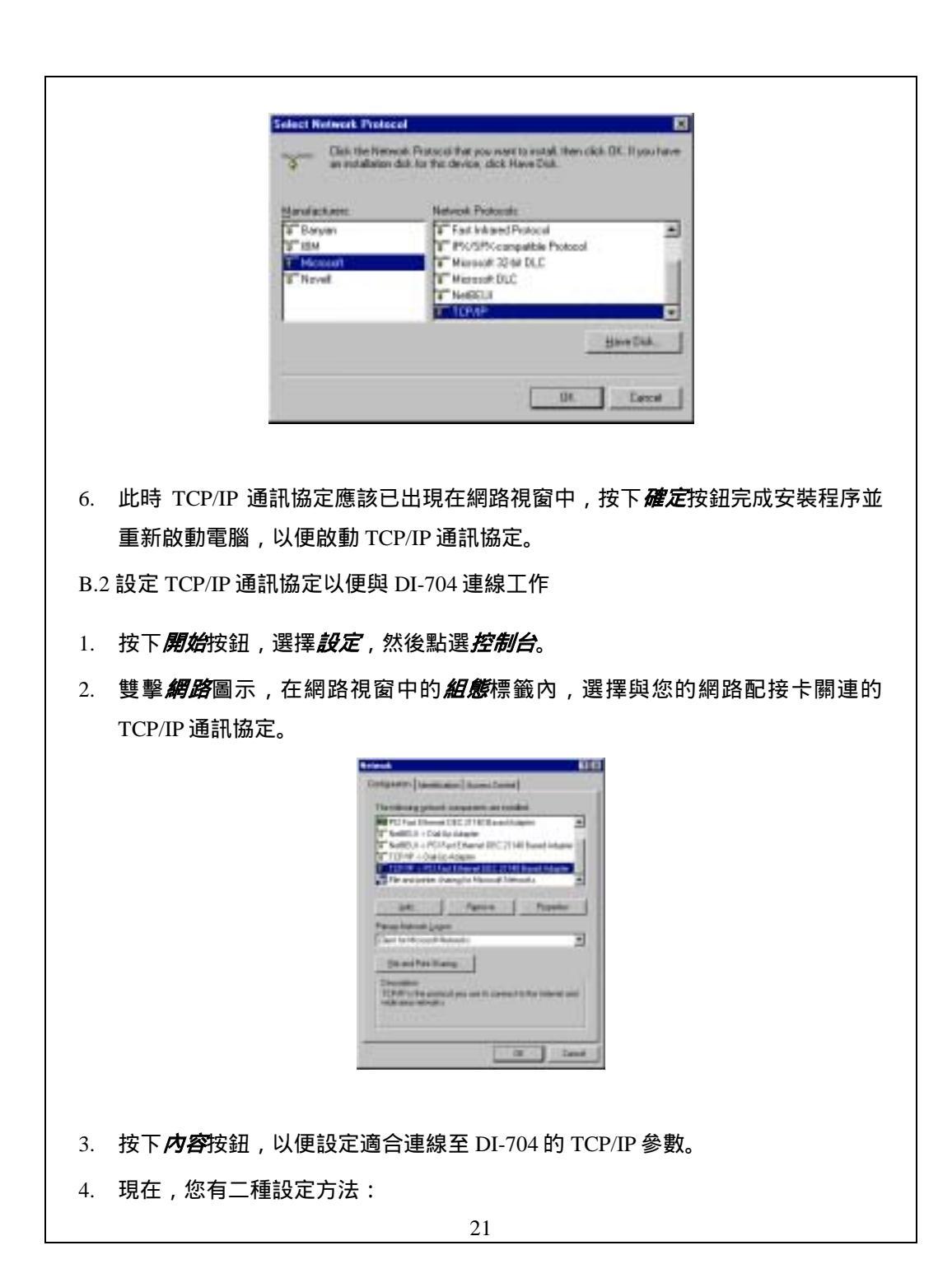

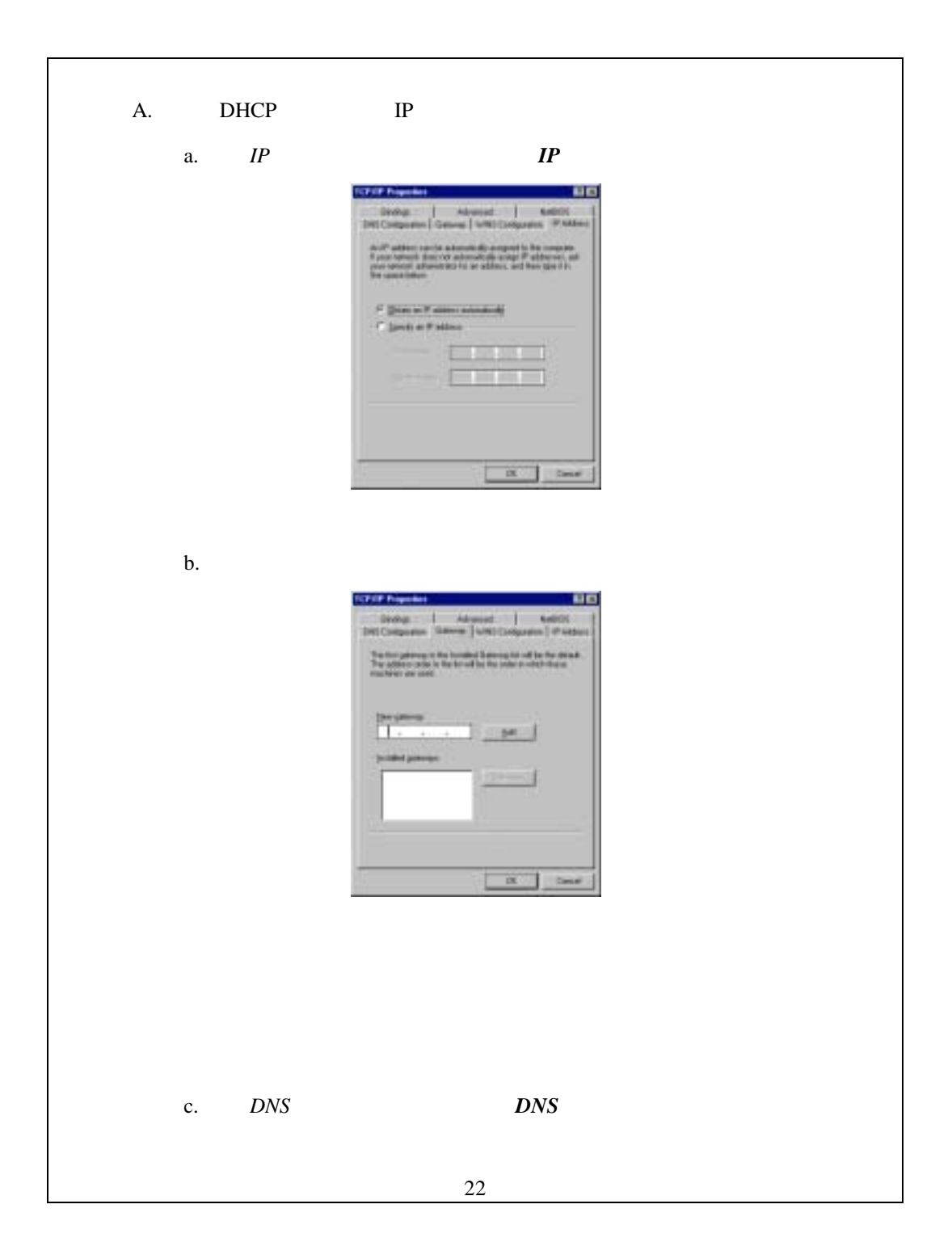

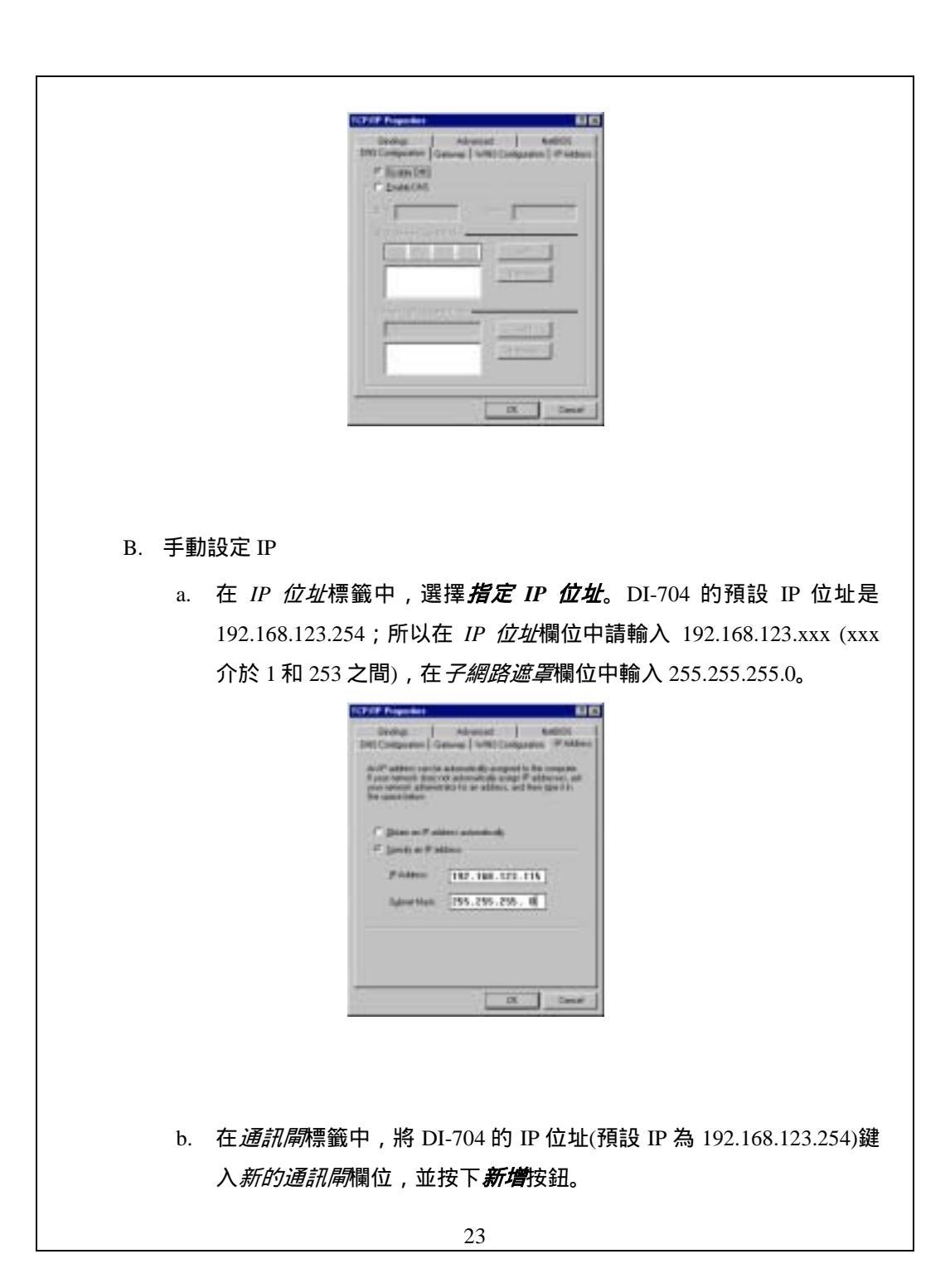

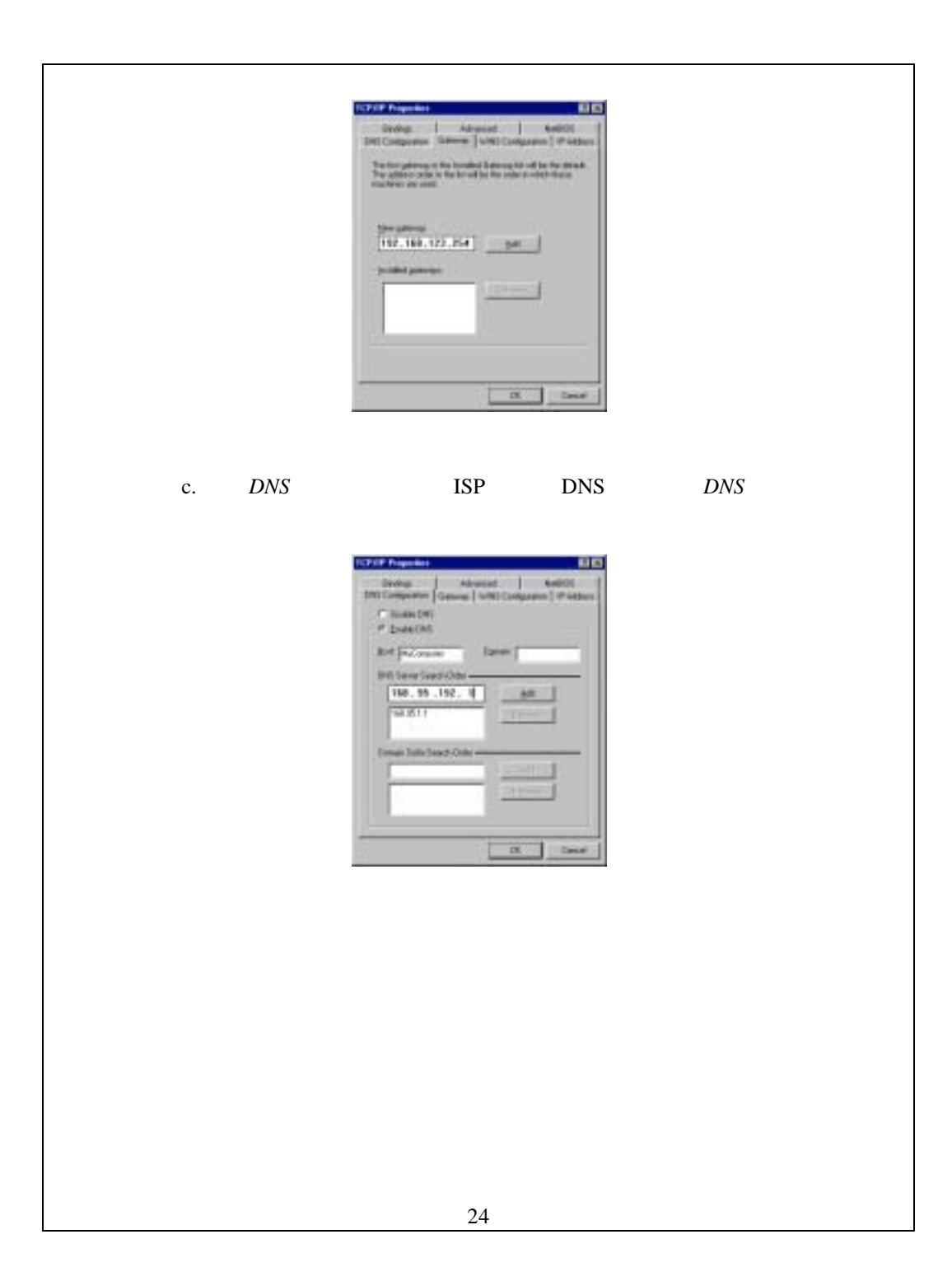

| 28517-1-1-1-1-1-1-1-1-1-1-1-1-1-1-1-1-1-1- | · 推 ·                                          |
|--------------------------------------------|------------------------------------------------|
| 週間惊                                        | 华;<br>IEEE 802 3 10B A SET T Ethornot          |
|                                            | IEEE 802.3 10DASE1-1 Ethernet                  |
| •                                          | IEEE 802.3x Flow Control                       |
| •                                          | IEEE 802.1n Priority Queue                     |
| •                                          | ANSI/IEEE 802.3 NWay auto-negotiation          |
| 管理界                                        | 面:                                             |
| •                                          | Web-Based                                      |
| 連接埠                                        | :                                              |
| •                                          | 4 x NWay 10BASE-T/100BASE-TX Fast Ethernet LAN |
| •                                          | 1 x 10BASE-T WAN                               |
| •                                          | 1 x RS-232 (DB-9)                              |
| 指示燈                                        | :                                              |
| •                                          | Power                                          |
| ٠                                          | WAN Activity                                   |
| •                                          | LAN Activity                                   |
| •                                          | M1                                             |
| •                                          | M2                                             |
| 電源需                                        | <b>※:</b>                                      |
| ■                                          | DC 3V 2A                                       |
| )里TF/皿                                     | <b>反,</b><br>50~550                            |
| 退在・                                        | 5 C ~ 55 C                                     |
| /쥈/文 •                                     | 10% ~ 90%                                      |
| •                                          |                                                |
|                                            |                                                |
|                                            |                                                |
|                                            |                                                |
|                                            |                                                |
|                                            |                                                |
|                                            |                                                |
|                                            |                                                |
|                                            |                                                |
|                                            |                                                |
|                                            |                                                |

# **D-Link** Offices

| AUSTRALIA | D-LINK AUSTRALASIA                                                                                                    |
|-----------|----------------------------------------------------------------------------------------------------|
|           | Unit 16, 390 Eastern Valley Way, Koseville, NSW 2069, Australia<br>TFL: 61.2-9417-7100 FAX: 61-2-9417-1077                     |
|           | TOLL FREE: 1800-177-100 (Australia), 0800-900900 (New Zealand)                                                                 |
| CINIDA    | URL: www.clink.com.au E-MAIL: support@dlink.com.au, info@dlink.com.au                                                          |
| CANADA    | D-LINK CAINADA<br>2180 Winston Park Drive. Oakville. Ontario L6H 5W1 Canada                                                    |
|           | TEL: 1-905-829-5033 FAX: 1-905-829-5095 BBS: 1-965-279-8732 FREE CALL: 1-800-354-6522                                          |
| СНПЕ      | URL: www.dlink.ca E-MAIL: techsup@dlink.ca                                                                                     |
|           | Isidora Goyenechea #2934 of.702, Las Condes, Santiago, Chile                                                                   |
|           | TEL: 56-2-232-3185 FAX: 56-2-2320923 URL: www.dlink.cl                                                                         |
| CHINA     | e-MAIL: ccasasu@uink.ci, isiiva@uink.ci<br>D-LINK CHINA                                                                        |
|           | 2F., Sigma Building, 49 Zhichun Road, Haidian District, 100080 Beijing, China                                                  |
|           | TEL: 86-10-8809/7/7 FAX: 86-10-88096789                                                                                        |
| DENMARK   | D-LINK DENMARK                                                                                                    |
|           | Naverland 2, DK-2600 Glostrup, Copenhagen, Denmark<br>TEL 45: 40 06004 to EX 445: 42 49247 UBU surgard dilabel di              |
|           | 1EL43-43-303040 FA.43-43-424347 URL WWW.dlifk.dk<br>E-MAIL: info@dlink.dk                                                      |
| EGYPT     | D-LINK MIDDLE EAST                                                                                                    |
|           | 7 Assem Ebn Sabet Street, Heilopolis Cairo, Egypt<br>TEL: 902-2456176 FAX: 902-2456192 URL: www.dlink-me.com                   |
|           | E-MALL supported link-me.com, fateen@dlink-me.com                                                                              |
| FRANCE    | D-LINK FRANCE                                                                                                    |
|           | 28330 Fontenay Le Fleury France                                                                                                |
|           | TEL: 33-1-30238688 FAX: 33-1-3023-8689 URL: www.dlink-france.fr                                                                |
| GERMANY   | E-MALL: info@dlink-trance.fr<br>D-LINK GFRMANY                                                                                 |
|           | Bachstrae 22, D-65830 Kriftel Germany                                                                                          |
|           | TEL: 49-(0)6192-97110 FAX: 49-(0)6192-9711-11                                                                                  |
|           | UNFO LINE: 00800-7250-0000 (coll free) HELP LINE: 00800-7250-4000 (coll free)                                                  |
| BIDIA     | REPAIR LINE: 00800-7250-8000 E-MAIL: mbischoff@dlink.de, mboerner@dlink.de                                                     |
| INDIA     | D-LINK INDIA<br>Plot No. 5. Kurla-Bandra Complex Road.                                                                         |
|           | Off Cst Road, Santacruz (E), Bombay - 400 098 India                                                                            |
|           | TEL: 91-22-652-6696 FAX: 91-22-652-8914 URL: www.dlink-india.com<br>F-MAIL 'service@illink india com                           |
| ITALY     | D-LINK ITALIA                                                                                                    |
|           | Via Nino Bonnet No. 6/b, 20154 Milano, Italy                                                                                   |
|           | IEL 39-02-390-0010 FAX 39-02-2500-1723 UKL WWW.dlink.it<br>E-MAIL: info@dlink.it                                               |
| JAPAN     | D-LINK JAPAN                                                                                                    |
|           | 10F, 8-8-15 Nishi-Gotanda, Shinagawa-ku, Tokyo 141 Japan                                                                       |
|           | TEL: 81-3-5434-9678 FAX: 81-3-5434-9868 URL: www.d-link.co.jp                                                                  |
| RUSSIA    | E-WAIL Addwd-miccojp                                                                                                    |
|           | Michurinski Prospekt 49, 117607 Moscow, Russia                                                                                 |
|           | 1EL: /-095-/3/-3389, /-095-/3/-3492_FAX: /-095-/3/-3390<br>F-MAIL: vl@dlink.n                                                  |
| SINGAPORE | D-LINK INTERNATIONAL                                                                                                    |
|           | 1 International Business Park, #03-12 The Synergy, Singapore 609917<br>TEL: 65, 774, 6239 DAV: 65, 774, 6232                   |
|           | URL: www.dlink-intl.com E-MALL: info@dlink.com.sg                                                                              |
| S. AFRICA | D-LINK SOUTH AFRICA                                                                                                    |
|           | Unit 2, Parkside 80 Oak Avenue<br>Highveld Technopark Centurion, Gauteng, Republic of South Africa                             |
|           | TEĽ: 27(0)126652165 FAX: 27(0)126652186 CELL NO: 0826010806 (Bertus Moller)                                                    |
| SWEDEN    | CELL NO: 0825060013 (Attie Pienaar) E-MAIL: bertus@d-link.co.za, attie@d-link.co.za<br>D-LINK SWEDEN                           |
| SHEDEN    | P.O. Box 15036, S-167 15 Bromma Sweden                                                                                         |
|           | TEL: 46-(0)8564-61900 FAX: 46-(0)8564-61901 E-MAIL: info@dlink.se                                                              |
| TAIWAN    | D-LINK TAIWAN                                                                                                    |
|           | 2F, No. 119 Pao-Chung Road, Hsin-Tien, Taipei, Taiwan, R.O.C.                                                                  |
|           | 1EL: 860-2-2910-2020 FAX: 860-2-2910-1313 UKL: WWW.dlinktw.com.tw<br>E-MAIL: dsaga@tsc.dlinktw.com.tw                          |
| U.K.      | D-LINK EUROPE                                                                                                    |
|           | 4 <sup></sup> Froor, Merit House, Edgware Koad, Colindale, London, INW9 5AB, U.K.<br>TEL: 44-20-8731-5555 FAX: 44-20-8731-5511 |
|           | URL: www.dlink.co.uk E-MAIL: info@dlink.co.uk                                                                                  |
| U.S.A.    | D-LINK U.S.A.<br>52 Discourse Device Instance CA 02618 USA                                                                     |
|           | 55 Distores June, 1946, 54 2010 USA<br>TEL: 1-94-788-0805 FAX: 1-949-753-7033 INFO LINE: 1-800-326-1688                        |
|           | BBS: 1-949-455-1779, 1-949-455-9616                                                                                            |
|           | UKL: www.annk.com/E-MAIL: tecn@annk.com, support@annk.com                                                                      |
|           |                                                                                                    |
|           |                                                                                                    |
|           |                                                                                                    |
|           |                                                                                                    |
|           |                                                                                                    |

## **Registration Card**

| our name: Mr./Ms                                                                                                    | ers.                                                                                                    |                                                               |                                               |
|----------------------------------------------------------------------------------------------------|----------------------------------------------------------------------------------------------------|---------------------------------------------------------------|-----------------------------------------------|
|                                                                                                    |                                                                                                    |                                                               |                                               |
| rganization:                                                                                                    |                                                                                                    | Dept                                                          |                                               |
| elephone:                                                                                                    |                                                                                                    | Fax:                                                          |                                               |
| ganization's full address:                                                                                                    |                                                                                                    |                                                               |                                               |
|                                                                                                    |                                                                                                    |                                                               |                                               |
| ountry:                                                                                                    |                                                                                                    |                                                               |                                               |
| ate of purchase (Month/Day/                                                                                                    | /Year):                                                                                                    |                                                               |                                               |
| Product Model                                                                                                    | Product Serial No.                                                                                                    | * Product installed in type of<br>computer (e.g., Compaq 486) | * Product installed in<br>computer serial No. |
|                                                                                                    |                                                                                                    |                                                               |                                               |
|                                                                                                    | + +                                                                                                    |                                                               |                                               |
|                                                                                                    |                                                                                                    |                                                               |                                               |
|                                                                                                    | 1 1                                                                                                    |                                                               |                                               |
| Applies to adapters only)                                                                                                    |                                                                                                    |                                                               |                                               |
| oduct was purchased from:                                                                                                    |                                                                                                    |                                                               |                                               |
| eseller's name:                                                                                                    |                                                                                                    |                                                               |                                               |
| elephone:                                                                                                    |                                                                                                    | Fax:                                                          |                                               |
| seller's full address:                                                                                                    |                                                                                                    |                                                               |                                               |
|                                                                                                    |                                                                                                    |                                                               |                                               |
| What network protocol(s)                                                                                                    | Cnet DOthers                                                                                                    | n use ?                                                       |                                               |
| What network protocol(s)<br>DXNS/IPX DTCP/IP DDE(<br>What network operating s<br>D-Link LANsmart DNovel<br>Banyan Vines DDECnet<br>Others<br>What network management<br>D-View DHP OpenView//                                                                                                    | Conet Conter Conternation<br>Conet Conternation<br>System(s) does your orgin<br>System(s) does your orgin<br>In NetWare Conternation<br>Pathwork Conternation<br>Mindows Conternation<br>Mindows Conternation<br>Conternation<br>Conternation<br>System Conternation<br>System Conternation                     | n use ?<br>                                                   | m 3+Open<br>IS                                |
| What network protocol(s)<br>DXNS/IPX DTCP/IP DDE(s)<br>What network operating ss<br>DD-Link LANsmart DNovel<br>Banyan Vines DDECnet<br>Others                                                                                                    | Coes your organizatio<br>Conet Others                                                                                                    | n use ?<br>                                                   | m 3+Open<br>IS                                |
| What network protocol(s)<br>DXINS/IPX DTCP/IP DDE(<br>What network operating s<br>D-Link LANsmart DNovel<br>Banyan Vines DDECnet<br>Others                                                                                                    | Chet DOthers_<br>system(s) does your org<br>II NetWare DNetWare Li<br>Pathwork DWindows NT<br>nt program does your<br>Windows DHP OpenVier<br>edia does your organiz<br>Ethernet DThin coax Et                                                                                                    | n use ?<br>                                                   | m 3+Open<br>IS                                |
| What network protocol(s)<br>DXNS/IPX DTCP/IP DDEC<br>What network operating s<br>D-Link LANsmart DNovel<br>Banyan Vines DDECnet<br>Others<br>What network managemen<br>D-View DHP OpenView/A<br>DNetView 6000 D0thers<br>What network medium/medium/m                                                                                                    | Conet Others_<br>system(s) does your or<br>Il NetWare DetWare DetWare Detwork Detwork NT<br>nt program does your<br>Windows DHP OpenVier<br>dia does your organiz<br>Ethernet DThin coax Et<br>E-T4 D100VGAnyLAN D                                                                                                    | n use ?                                                       | m 3+Open<br>IS                                |
| What network protocol(s)<br>UXNS/IPX ITCP/IP IDEC<br>What network operating s<br>ID-Link LANsmart INovel<br>Banyan Vines IDECnet<br>Others<br>What network management<br>ID-View IHP OpenView/I<br>INetView 6000 IOthers<br>What network medium/medium/mediu                                                                                                    | Conet Others_<br>system(s) does your or<br>Il NetWare DNetWare Li<br>Pathwork DWindows NI<br>nt program does your<br>Windows DHP OpenVier<br>edia does your organiz<br>Ethernet DThin coax Eft<br>E-T4 D10VGAnyLAN D<br>ed on your network?                                                                                                    | n use ?                                                       | m 3+Open<br>IS                                |
| What network protocol(s)<br>IXNS/IPX ITCP/IP DEC<br>What network operating s<br>D-Link LANsmart INovel<br>Banyan Vines IDECnet<br>IOthers<br>What network manageme<br>D-View IHP OpenView/I<br>NetView 6000 IOthers<br>What network medium/me<br>IFiber-optics IThick coax<br>100BASE-TX I100BASE<br>What applications are use<br>IDesktop publishing ISpr                                                                                                    | Conet Dothers_<br>system(s) does your organizatio<br>The tothers_<br>system(s) does your organization<br>In the tother tother tother tother<br>in the tother tother tother tother<br>multiple tother tother tother tother<br>tother tother tother tother<br>tother tother tother<br>tother tother tother<br>tother tother tother<br>tother tother tother<br>tother tother tother<br>tother tother tother<br>tother tother tother<br>tother tother tother<br>tother tother tother<br>tother tother tother<br>tother tother tother<br>tother tother<br>tother toth | n use ?                                                       | m 3+Open<br>IS                                |
| What network protocol(s)<br>INNS/IPX ITCP/IP IDEC<br>What network operating s<br>ID-Link LANsmart INovel<br>Banyan Vines IDECnet<br>IOthers<br>What network managemen<br>ID-View IHP OpenView/I<br>INetView 6000 IOthers<br>What network medium/me<br>IFiber-optics IThick coax<br>I100BASE-TX I100BASE<br>What applications are use<br>IDesktop publishing ISpr<br>IDatabase management ID<br>What compru host docom                                                                                                    | Coes your organizatio<br>Creet Others                                                                                                    | n use ?                                                       | m 3+Open<br>IS                                |
| What network protocol(s)<br>UNS/IPXTCP/IP DEC<br>What network operating s<br>D-Link LANsmartNovel<br>Banyan VinesDECnet  <br>Others                                                                                                    | Const Others                                                                                                    | n use ?                                                       | m 3+Open<br>IS<br>state ⊡Manufacturing        |
| What network protocol(s)<br>UNS/IPXTCP/IP DEC<br>What network operating s<br>D-Link LANsmartNovel<br>Banyan VinesDECnet  <br>Others                                                                                                    | Coes your organization<br>Creet □Others                                                                                                    | n use ?                                                       | m 3+Open<br>IS<br>state ⊡Manufacturing<br>VAR |
| What network protocol(s)<br>UNS/IPX □TCP/IP □DEC<br>What network operating s<br>□D-Link LANsmart □Novel<br>□Banyan Vines □DECnet □<br>Others_<br>What network management<br>□D-View □HP OpenView/A<br>UNetView 6000 □Others_<br>What network medium/ment<br>□Fiber-optics □Thick coax<br>100BASE-TX □100BASE<br>What applications are use<br>□Desktop publishing □Spr<br>□Database management □<br>What category best descr<br>□Aerospace □Engineering<br>□Retail/Chainstore/Wholes<br>□System house/company I                                                                                                    | Coes your organizatio<br>Creet Others                                                                                                    | n use ?                                                       | m 3+Open<br>IS<br>state ⊡Manufacturing<br>VAR |
| What network protocol(s)<br>UNS/IPX ITCP/IP DDE(<br>What network operating s<br>DD-Link LANsmart INovel<br>Banyan Vines IDECnet I<br>Others                                                                                                    | Coes your organization<br>Creat Others                                                                                                    | n use ?                                                       | m 3+Open<br>IS<br>state ⊡Manufacturing<br>VAR |
| What network protocol(s)<br>UNS/IPX DTCP/IP DDE(<br>What network operating s<br>DD-Link LANsmart Dovel<br>Banyan Vines DDECnet I<br>Others<br>What network manageme<br>D-View HPP OpenView/I<br>MetView 6000 DOthers<br>What network medium/me<br>Fiber-optics DThick coax<br>DOBASE-TX D100BASE<br>What applications are use<br>Desktop publishing DSpr<br>Database management D<br>What category best descr<br>Datobase management D<br>What category best descr<br>Datobase management D<br>What category best descr<br>Datobase management D<br>What category best descr<br>Datobase management D<br>What category best descr<br>Datobase management D<br>What category best descr<br>Datobase management D<br>What category best descr<br>Datobase management D<br>What category best descr<br>Datobase management D<br>What category best descr<br>Datobase management D<br>What category best descr<br>Datobase Management D<br>What category best descr<br>Datobase Management D<br>What category best descr<br>Datobase Management D<br>What category best descr<br>Datobase Management D<br>What category best descr<br>Datobase Management D<br>What category best descr<br>Datobase Management D<br>What category best descr<br>Datobase Management D<br>What category best descr<br>Datobase Management D<br>What category best descr<br>Datobase Management D<br>What category best descr<br>Datobase Management D<br>What category best descr<br>Datobase Management D<br>What category best descr<br>Datobase Management D<br>What category best descr<br>Datobase Management D<br>Management D<br>Managemen | Const Others_<br>system(s) does your organization<br>in the program does your organization<br>in the program does your organization<br>in the p                                                                                                    | n use ?                                                       | m 3+Open<br>IS<br>state ⊡Manufacturing<br>VAR |
| What network protocol(s)<br>DNS/IPX DTCP/IP DDE(<br>What network operating s<br>D-Link LANsmart Dovel<br>Danayan Vines DDECnet 1<br>Others                                                                                                    | Const Dothers                                                                                                    | n use ?                                                       | m 3+Open<br>IS<br>state ⊡Manufacturing<br>VAR |
| What network protocol(s)<br>INNS/IPX ITCP/IP IDEC<br>What network operating s<br>ID-Link LANsmart INovel<br>Banyan Vines IDECnet<br>IOthers<br>What network manageme<br>ID-View IHP OpenView/I<br>NetView 6000 IOthers<br>What network medium/mm<br>Fiber-optics IThick coax<br>100BASE-TX I100BASE<br>What applications are use<br>IDesktop publishing ISpr<br>IDatabase management I<br>What category best descr<br>IAerospace IEngineering<br>Retail/Chainstore/Wholes<br>System house/company I<br>Vao IDon't know yi<br>O.Your comments on this p                                                                                                    | Const Dotters                                                                                                    | n use ?                                                       | m 3+Open<br>IS<br>state ⊡Manufacturing<br>√AR |
| What network protocol(s) UNIS/IPX □TCP/IP □DCC What network operating s □D-Link LANsmart □Nove Banyan Vines □DECnet Uthers What network manageme Tobview □HP OpenView/ NetView 6000 □Others                                                                                                    | Coes your organization<br>Creet □Others                                                                                                    | n use ?                                                       | m 3+Open<br>IS<br>state ⊡Manufacturing<br>√AR |
| What network protocol(s) UNIS/IPX □TCP/IP □DCC What network operating s □D-Link LANsmart □Novel Banyan Vines □DECnet 1 Others What network manageme D-View □HP OpenView/\ NetView 6000 □Others What network medium/me Fiber-optics □Thick coax 100BASE-TX □100BASE What applications are use □Desktop publishing □Spr □Database management □ What category best descr UAerospace □Engineering Retail/Chainstore/Wholes □System house/company I Would you recommend yy Yes □No □Don't know ye .Your comments on this p                                                                                                    | Const Dotters                                                                                                    | n use ?                                                       | m 3+Open<br>IS<br>state ⊡Manufacturing<br>√AR |

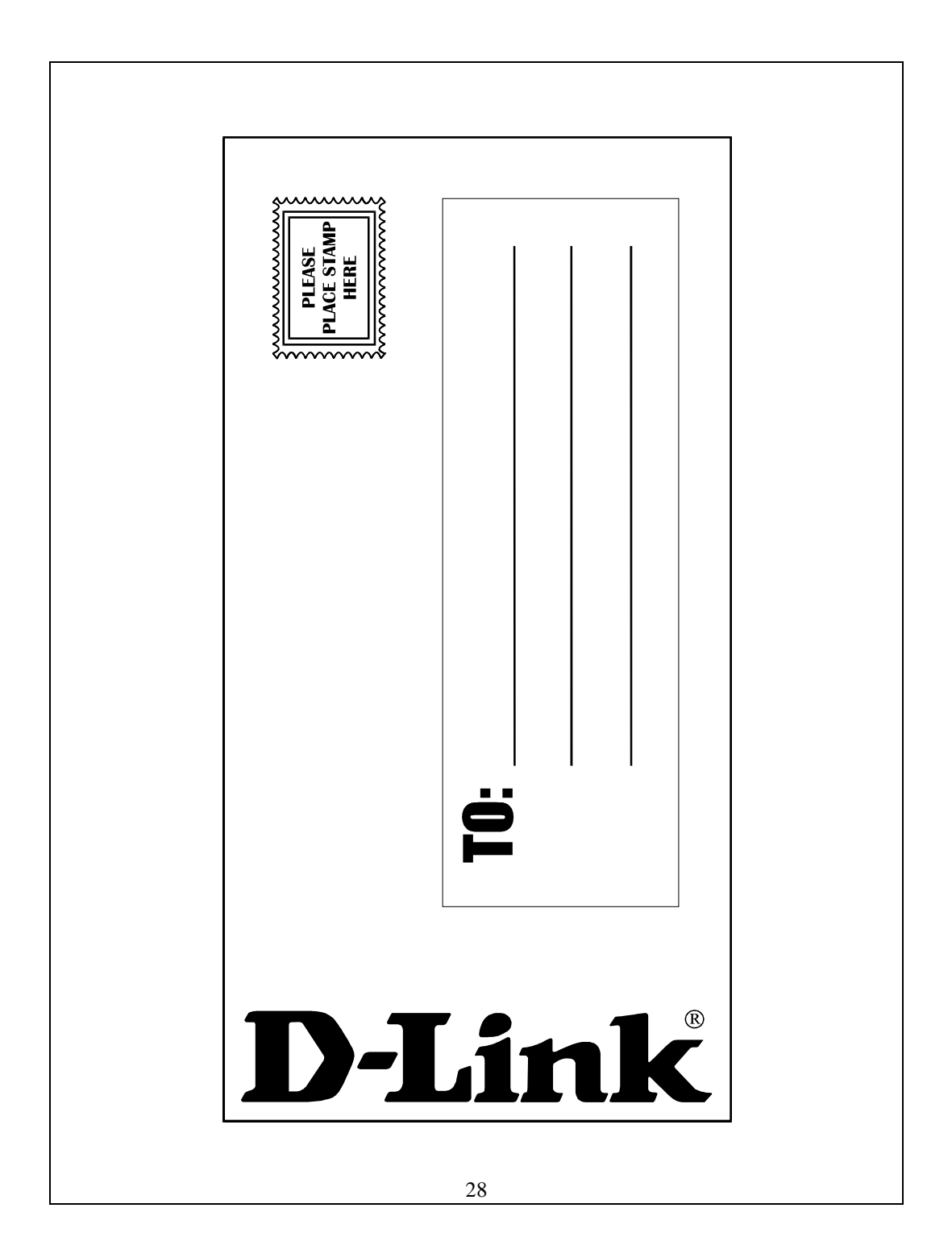